# ECO-HORU

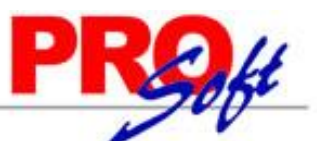

### SuperSISTEMAS Instalación SuperADMINISTRADOR en diferente Grupo de aplicaciones y Sitio web.

Guía de instalación del sistema SuperADMINISTRADOR en diferente Grupo de aplicaciones y Sitio web, para los sistemas operativos: Windows Vista, 7, 8, Windows Server 2003, 2008 y 2012, en sus versiones x86 y x64 bits, utilizando **instalador avanzado**.

#### Índice.

- 1.0 Agregar Grupo de aplicaciones para SuperADMINISTRADOR.
- 2.0 Agregar Sitio web para SuperADMINISTRADOR.
- 3.0 Instalación SuperADMINISTRADOR.

Para regresar al "**Índice**" haga clic en "<u>Regresar</u>", que se encuentra al final de cada punto.

#### 1.0 Agregar Grupo de aplicaciones para SuperADMINISTRADOR.

Haga clic en el menú "Inicio" de Windows y localice "Equipo", haga clic secundario (derecho) con el Mouse y seleccione la opción "Administrar".

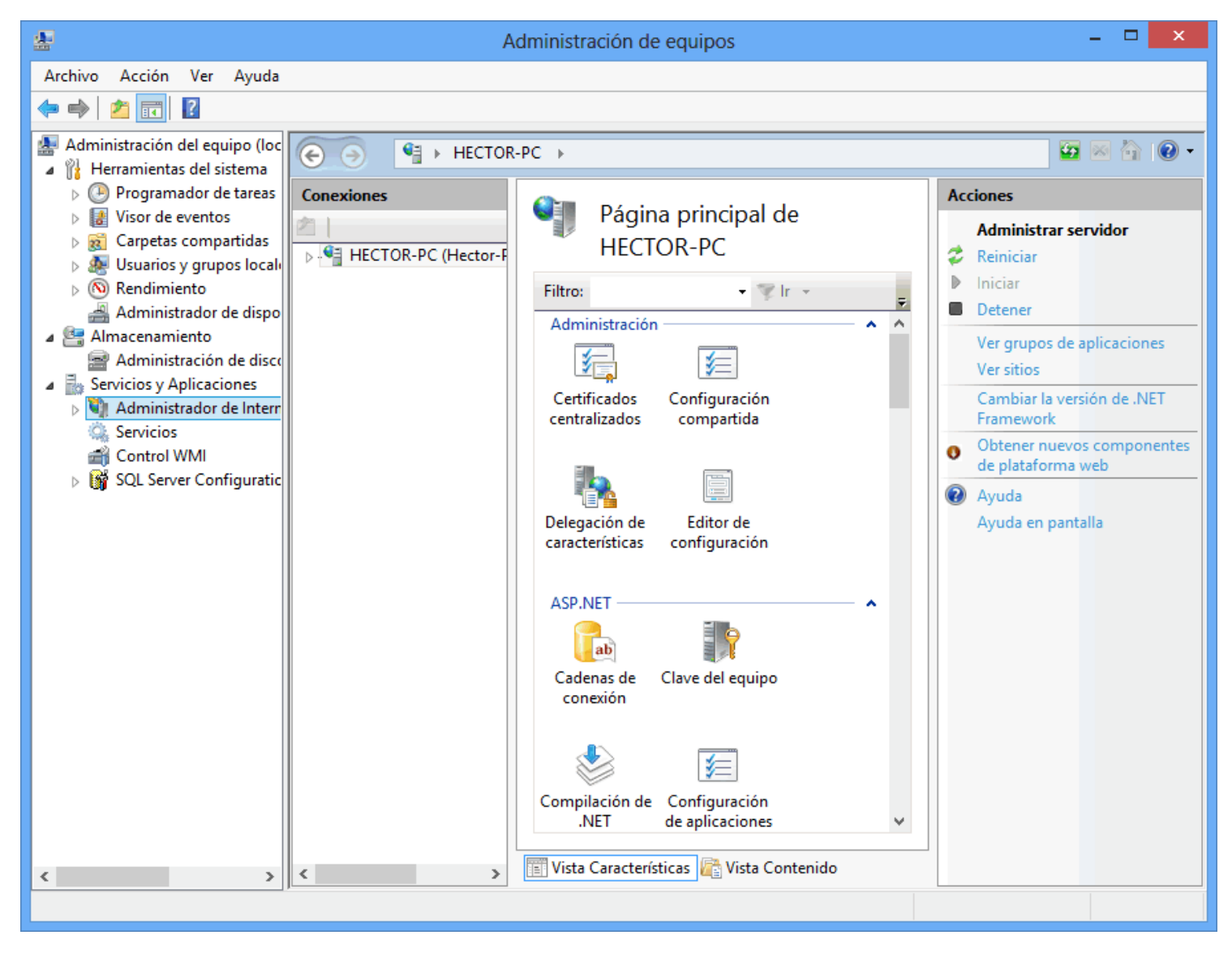

Haga clic en "Servicios y Aplicaciones" y posteriormente en "Administrador de Internet Information Services (IIS)". En el apartado "Conexiones" haga doble clic en el nombre del equipo, en este caso "HECTOR-PC (Héctor-pc)".

## ECO-HORU

SuperSISTEMAS

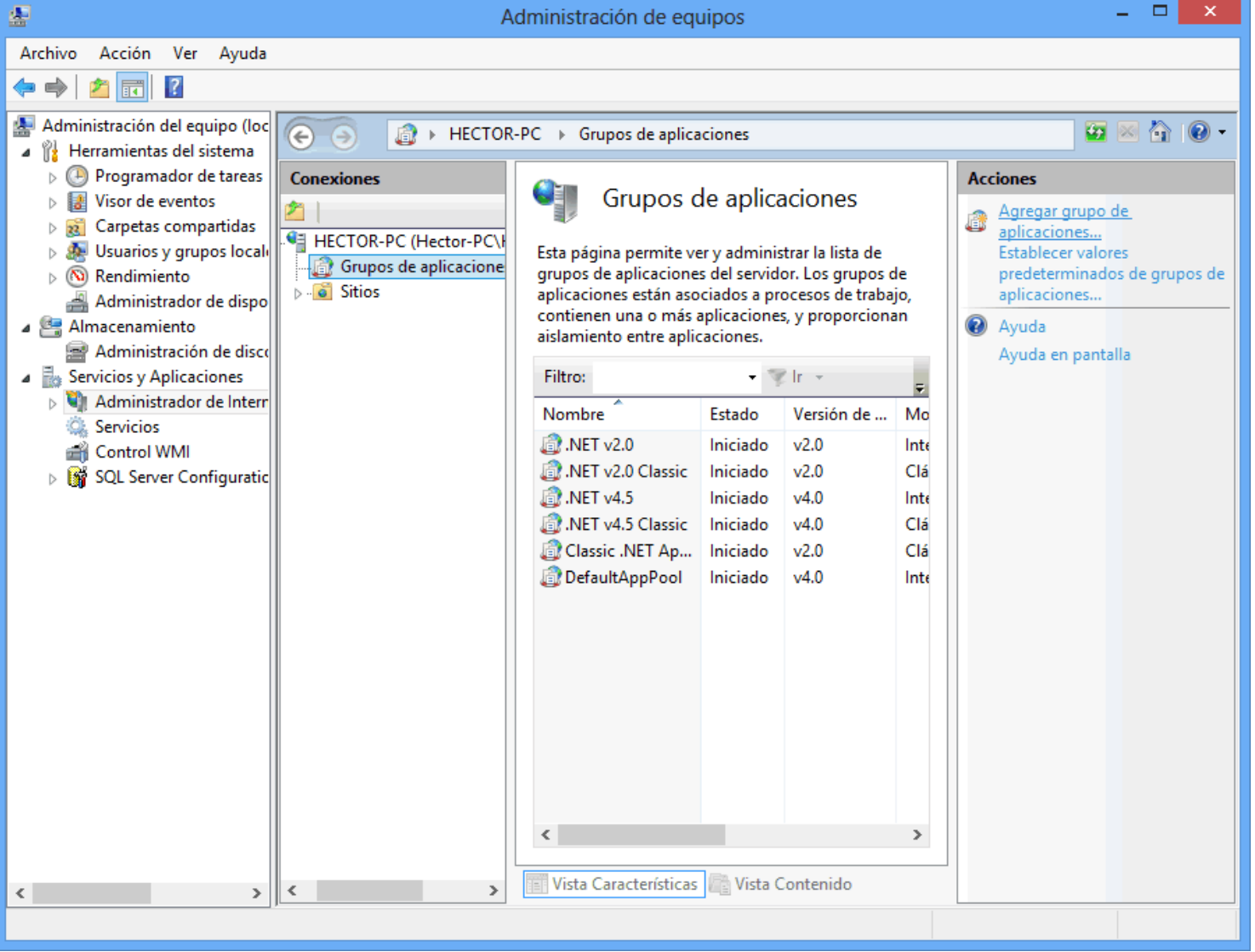

Haga clic en "Grupos de aplicaciones" y en el apartado "Acciones" parte derecha de la imagen anterior, haga clic en "Agregar grupo de aplicaciones..."

| Agregar grupo de aplicaciones ? ×              |  |  |  |  |
|------------------------------------------------|--|--|--|--|
| Nombre:                                        |  |  |  |  |
| Versión de .NET <u>F</u> ramework:             |  |  |  |  |
| .NET Framework v4.0.30319                      |  |  |  |  |
| Integrada                                      |  |  |  |  |
| ✓ Iniciar grupo de aplicaciones inmediatamente |  |  |  |  |
| Aceptar Cancelar                               |  |  |  |  |

Página 2 de 9

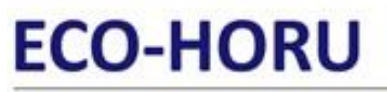

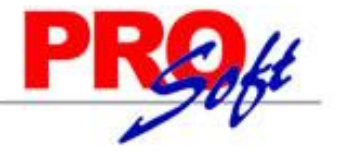

#### SuperSISTEMAS

Nombre. Nombre del Grupo de aplicaciones a crear. Ejemplo: AppPool\_SA. Versión de .NET Framework. Haga clic y seleccione .NET Framework v4.0.30319. Modo de canalización administrativa. Seleccione Integrada. Iniciar grupo de aplicaciones inmediatamente. Actívela.

Haga clic en "Aceptar" para agregar el Grupo de aplicaciones.

Regresar.

#### 2.0 Agregar Sitio web para SuperADMINISTRADOR.

Haga clic en el menú "Inicio" de Windows y localice "Equipo", haga clic secundario (derecho) con el Mouse y seleccione la opción "Administrar".

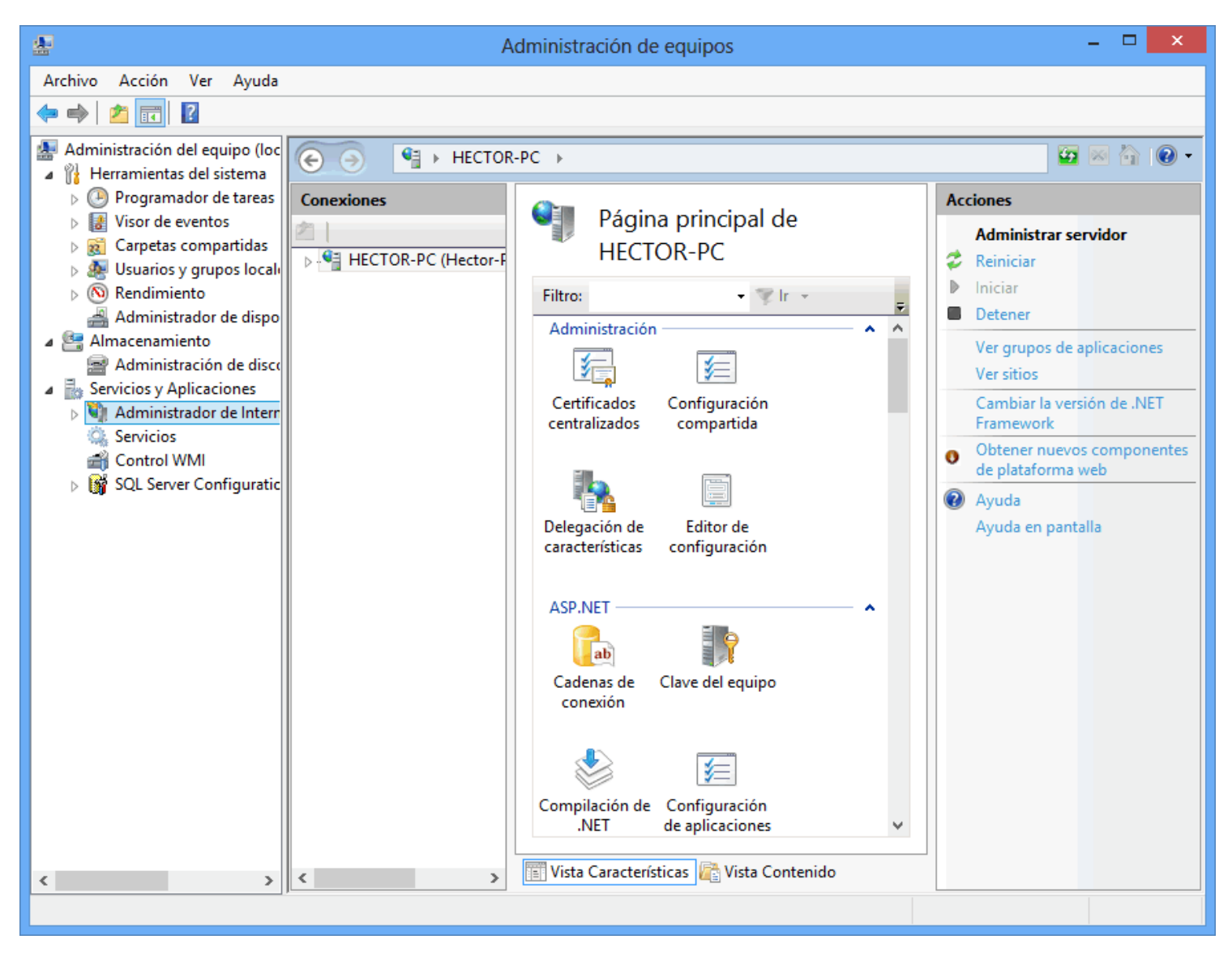

Haga clic en "Servicios y Aplicaciones" y posteriormente en "Administrador de Internet Information Services (IIS)". En el apartado "Conexiones" haga doble clic en el nombre del equipo, en este caso "HECTOR-PC (Héctor-pc)".

Página 3 de 9

## ECO-HORU

SuperSISTEMAS

Administración de equipos

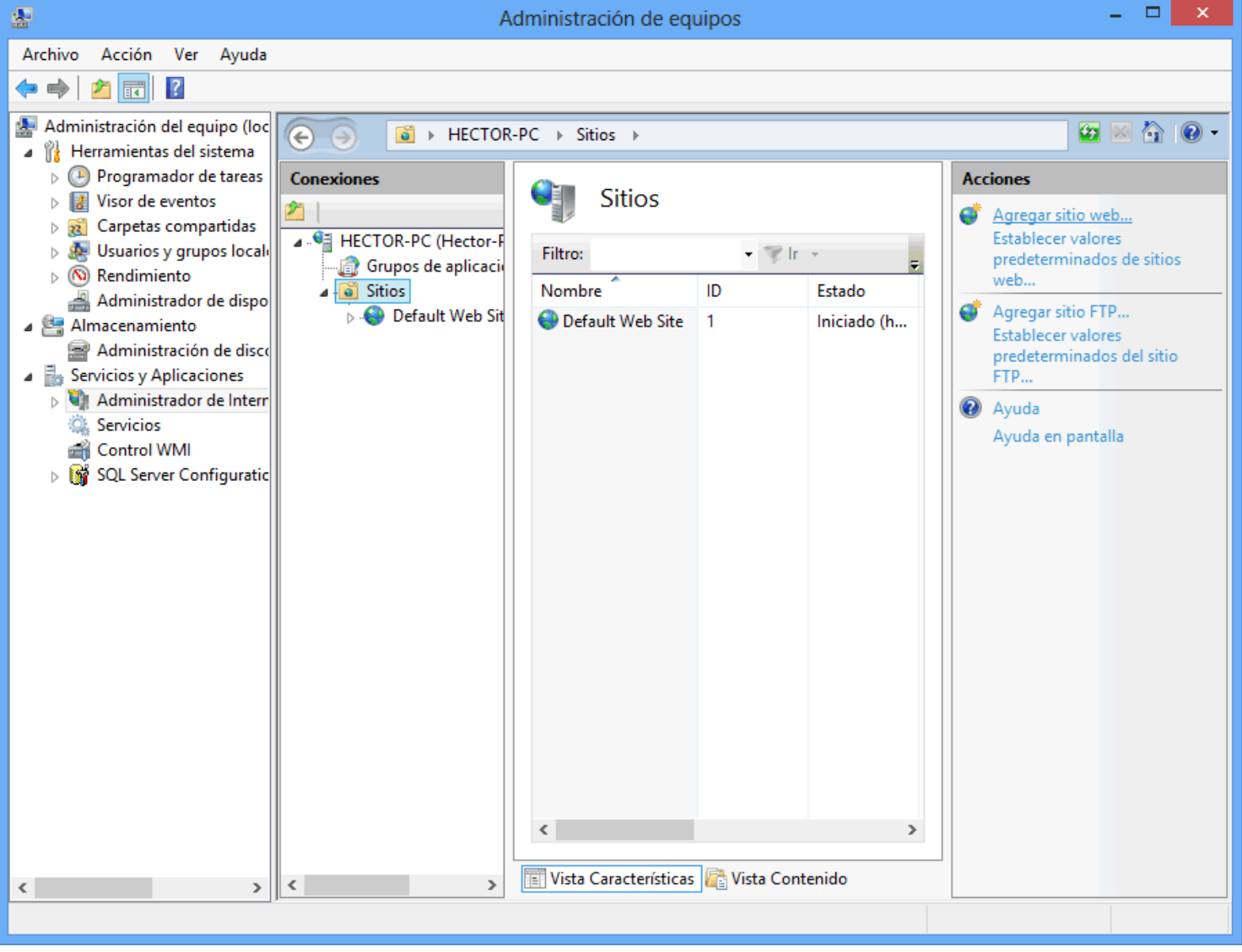

Haga clic en "Sitios" y en el apartado "Acciones" parte derecha de la imagen anterior, haga clic en "Agregar sitio web...".

Página 4 de 9

### ECO-HORU SuperSISTEMAS

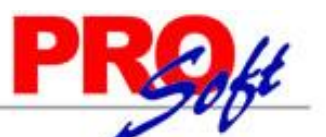

|                         | Agregar sitio web               | ?                    |
|-------------------------|---------------------------------|----------------------|
| lombre del sitio:       | Grupo de ap <u>l</u> icaciones: |                      |
| VebSite_SA              | AppPool_SA                      | S <u>e</u> leccionar |
| Directorio de contenid  | 0                               |                      |
| Ruta de acceso física:  |                                 |                      |
| C:\inetpub\wwwroot      | _sa                             |                      |
| Autenticación de pas    | o a través                      |                      |
| Conectar como           | Probar configuración            |                      |
|                         | riobal <u>c</u> onfiguraciónia  |                      |
| Enlace                  |                                 |                      |
| Tipo:                   | Dirección IP: Puerto            |                      |
| http v                  | Todas las no asignadas v 1500   |                      |
|                         |                                 |                      |
| Nombre de <u>h</u> ost: |                                 |                      |
|                         |                                 |                      |
| Ejemplo: www.conto      | so.com o marketing.contoso.com  |                      |
|                         |                                 |                      |
|                         |                                 |                      |
|                         |                                 |                      |
|                         |                                 |                      |
| Iniciar sitio web inme  | diatamente                      |                      |
| ,                       |                                 |                      |
|                         |                                 |                      |
|                         |                                 | contar Canada        |

**Nombre del sitio.** Capture nombre del sitio para SuperADMINISTRADOR. Ejemplo: WebSite\_SA. **Grupo de aplicaciones.** Muestra el grupo de aplicación seleccionado para SuperADMINISTRADOR en el siguiente punto.

Seleccionar. Haga clic en el botón "Seleccionar" y en "Grupo de aplicaciones" seleccione AppPool\_SA, como se muestra a continuación:

| Seleccionar grupo de aplicaciones 🛛 ? 🛛 🗙                         |
|-------------------------------------------------------------------|
| Grupo de ap <u>l</u> icaciones:                                   |
| AppPool_SA 🗸 🗸                                                    |
| Propiedades:                                                      |
| Versión de .Net Framework: 4.0<br>Modo de canalización: Integrada |
| Aceptar Cancelar                                                  |

Haga clic en "**Aceptar**" para agregar el grupo de aplicaciones al Sitio web.

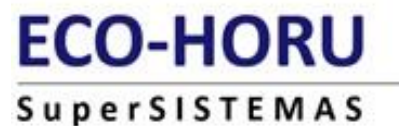

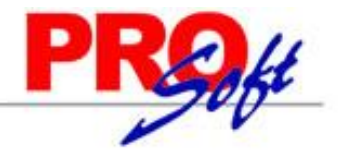

Directorio de contenido.

**Ruta de acceso física.** Haga clic en el botón para indicar la ruta física y/o crear la carpeta donde se instalará SuperADMINISTRADOR. Ejemplos: C:\inetpub\wwwroot\, C:\inetpub\wwwroot\, C:\inetpub\wwwroot\_sa. Nota. Para crear la carpeta donde se instalará el sistema haga clic en el botón "**Crear nueva carpeta**" y capture el nombre, como se muestra en la siguiente imagen:

| Buscar carpeta                               |          |  |  |
|----------------------------------------------|----------|--|--|
| Seleccione un directorio para la aplicación. |          |  |  |
|                                              |          |  |  |
| 🦾 ftproot                                    | ^        |  |  |
| b bistory                                    |          |  |  |
| Iogs                                         |          |  |  |
| 🛛 🍌 temp                                     |          |  |  |
| > 🌗 www.root                                 |          |  |  |
| iii www.root_sa                              |          |  |  |
| 🛛 🐌 Intel                                    |          |  |  |
| 🌗 Nueva carpeta                              |          |  |  |
| Perfl.ogs                                    | <b>~</b> |  |  |
| Crear nueva carpeta Aceptar Cancelar         |          |  |  |

Enlace.

Tipo. Seleccione http. Dirección IP. Todas las asignadas. Puerto. Capture 1500.

Nombre de host. Deje en nada.

Iniciar sitio web inmediatamente. Activar esta opción.

Haga clic en "Aceptar" para agregar el Sitio web para SuperADMINISTRADOR.

Regresar.

#### 3.0 Instalación SuperADMINISTRADOR.

**Paso 1.** Descargar de <u>http://www.eco-horu.com.mx/</u> el archivo SuperADMINISTRADOR.zip en su versión para <u>32 bits (x86)</u> y <u>64 bits (x64)</u>, utilizando **instalador avanzado**, extraer sus archivos y ejecutar el programa SuperADMINISTRADOR.exe, haciendo doble clic sobre él, con lo cual después de unos segundos aparecerá la siguiente pantalla:

| ECO   | -HORI            | J                     |             |         | PR          | kt |
|-------|------------------|-----------------------|-------------|---------|-------------|----|
| Super | SISTEMA          | S                     |             |         | 1           | V  |
|       | 虔                | SuperA                | DMINISTRADO | R 2014  | - 🗆 🗙       |    |
|       | Instalado        | r SuperADMIN          | IISTRADOR   |         |             |    |
|       | Bienvenido al In | stalador de SuperADMI | NISTRADOR   |         |             |    |
|       |                  |                       |             |         |             |    |
|       |                  |                       |             |         |             |    |
|       |                  |                       |             |         |             |    |
|       |                  |                       |             |         |             |    |
|       |                  |                       | Cancelar    | < Atrás | Siguiente > |    |

Paso 2. Haga clic en el botón "Siguiente" para proseguir con el proceso de instalación.

| 1                                                                                  | Super/                                    | ADMINISTRAD           | OOR 2014               | - 🗆 🗙                  |  |
|------------------------------------------------------------------------------------|-------------------------------------------|-----------------------|------------------------|------------------------|--|
| Selecciona                                                                         | r dirección c                             | le instalació         | ón                     |                        |  |
| El instalador va a instalar SuperADMINISTRADOR 2014 en la siguiente ubicación web. |                                           |                       |                        |                        |  |
| Para instalar en es<br>diferente, escríba                                          | sta ubicación web ha<br>a a continuación. | iga clic en ''Siguien | ite''. Para instalarlo | ) en una ubicación web |  |
| Siţio:                                                                             |                                           |                       |                        |                        |  |
| WebSite_SA                                                                         |                                           |                       | ~                      | Espacio en disco       |  |
| Directorio virtua                                                                  | ıl:                                       |                       |                        |                        |  |
| SuperADMINI                                                                        | TRADOR                                    |                       |                        |                        |  |
| ,<br>Grupo de aplica                                                               | ciones:                                   |                       |                        |                        |  |
| AppPool SA                                                                         |                                           |                       | ~                      |                        |  |
| . pp. co_ort                                                                       |                                           |                       |                        |                        |  |
|                                                                                    |                                           |                       |                        |                        |  |
|                                                                                    |                                           |                       |                        |                        |  |
|                                                                                    |                                           | Cancelar              | < Atrás                | Siguiente >            |  |

Capture en su caso los datos: - Sitio: Seleccione "**WebSite\_SA**".

Página 7 de 9

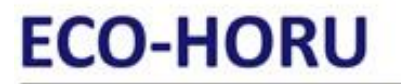

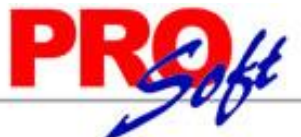

SuperSISTEMAS - Directorio virtual: SuperADMINISTRADOR. Nota. Si desea hacer la instalación en otro directorio virtual capture el nombre del "directorio virtual" en este campo.

- Grupo de aplicaciones: Seleccione "AppPool\_SA".

Paso 3. Haga clic en el botón "Siguiente" para empezar con el proceso de instalación y muestre la barra de avance.

| ø               | SuperADMINISTRADOR 2014   | - 🗆 🗙       |
|-----------------|---------------------------|-------------|
| Instaland       | o SuperADMINISTRADOR 2014 |             |
| Instalando Supe | ADMINISTRADOR 2014.       |             |
| Espere          |                           |             |
|                 | Cancelar < Atrás          | Siguiente > |

Paso 4. Por último, se muestra la pantalla de fin de instalación para que haga clic en el botón "Cerrar".

### ECO-HORU Supers

| HOR              |                                                                               | kt |
|------------------|-------------------------------------------------------------------------------|----|
| SISTEMA          | is /                                                                          | V  |
| 1                | SuperADMINISTRADOR 2014 - 🗆 🗙                                                 |    |
| Instalació       | ón completada                                                                 |    |
| SuperADMINIS"    | TRADOR 2014 se ha instalado correctamente.                                    |    |
| Haga clic en ''C | Cerrar'' para salir.                                                          |    |
| Utilice Windows  | s Update para comprobar cualquier actualización importante de .NET Framework. |    |
|                  | Cancelar < Atrás Cerrar                                                       |    |

Localice el acceso directo en el escritorio que creo la instalación, selecciónelo y haga clic secundario (derecho) con el Mouse y seleccione la opción "**Propiedades**" y en el renglón "**Dirección URL**" capture la siguiente URL: <u>http://localhost:1500/SuperADMINISTRADOR/Default.aspx</u>, aplique y acepte para guardar los cambios.

Haga doble clic en el acceso directo que crea la instalación para accesar al menú Base de Datos.

Regresar.

Página 9 de 9